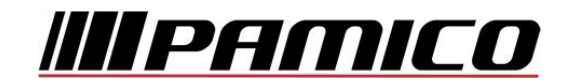

# Konfigurace PPPoE připojení v OS Microsoft Windows 7

Tento návod slouží k nastavení připojení k síti Internet prostřednictvím služby **Internet MAX - optika**, která využívá připojování pomocí protokolu PPPoE.

Před začátkem nastavení se ujistěte, že máte při sobě **Předávací protokol služby Internet,** který Vám byl předán při aktivaci služby.

#### Konfigurace PPPoE Připojení

Pozn: Pokud se kdykoliv během instalace zobrazí na obrazovce okno **Řízení uživatelských účtů**, stiskněte tlačítko **Pokračovat**.

Otevřete si nabídku <u>Start</u> a klikněte na položku <u>Ovládací</u> panely.

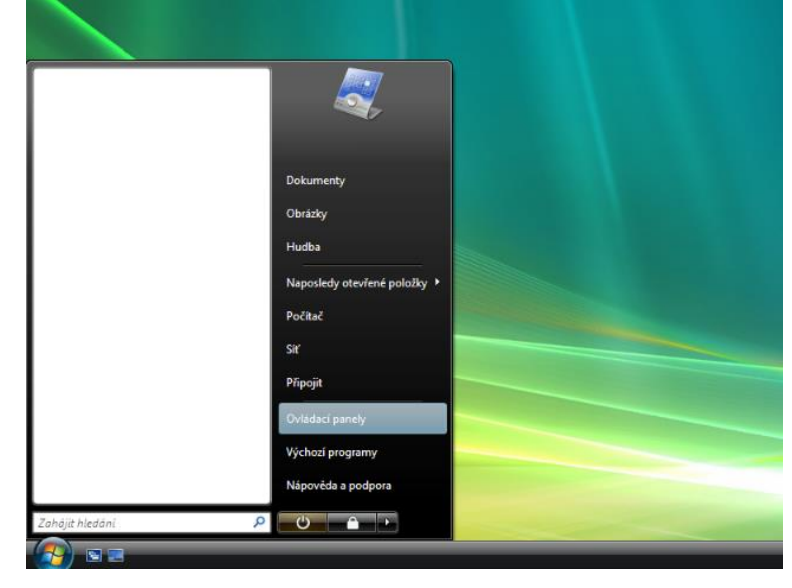

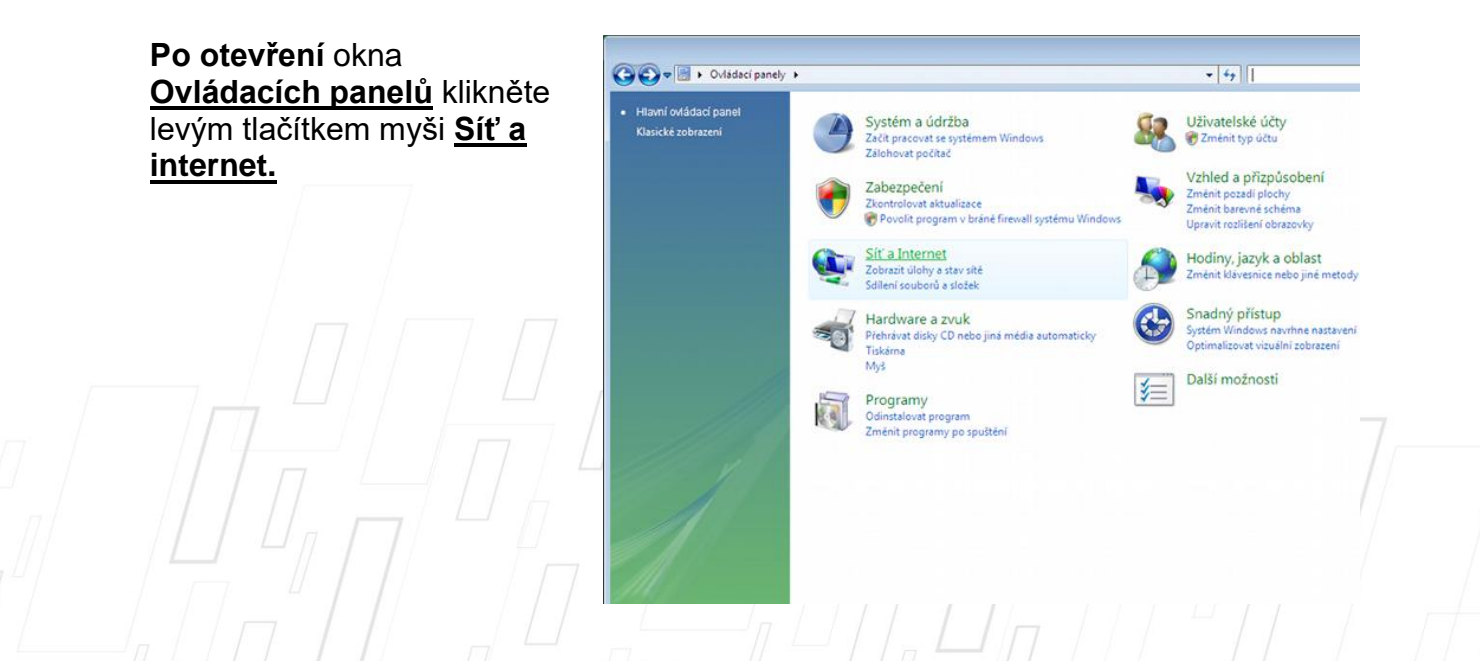

#### Dále pak na položku Centrum sítí a sdílení.

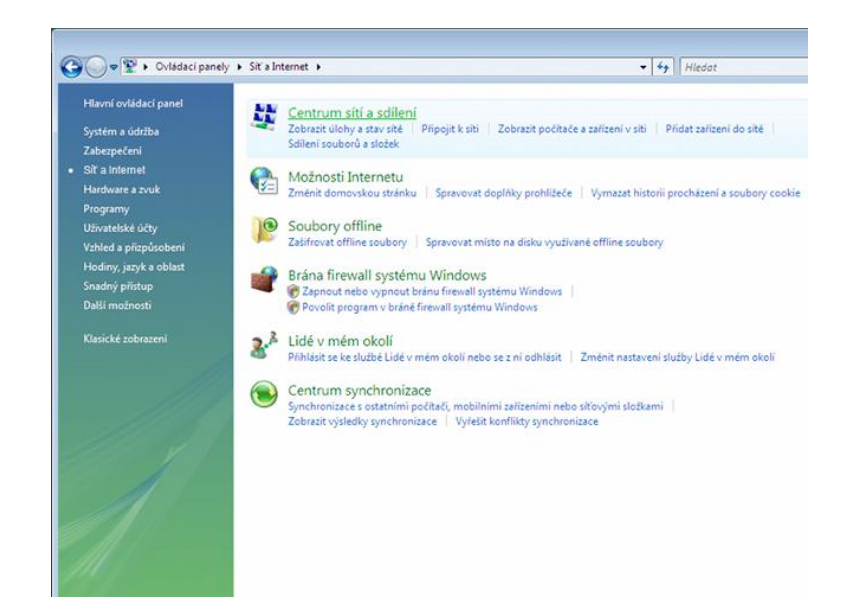

### Nyní klikněte na položku Nastavit připojení nebo síť, umístěnou v panelu nalevo.

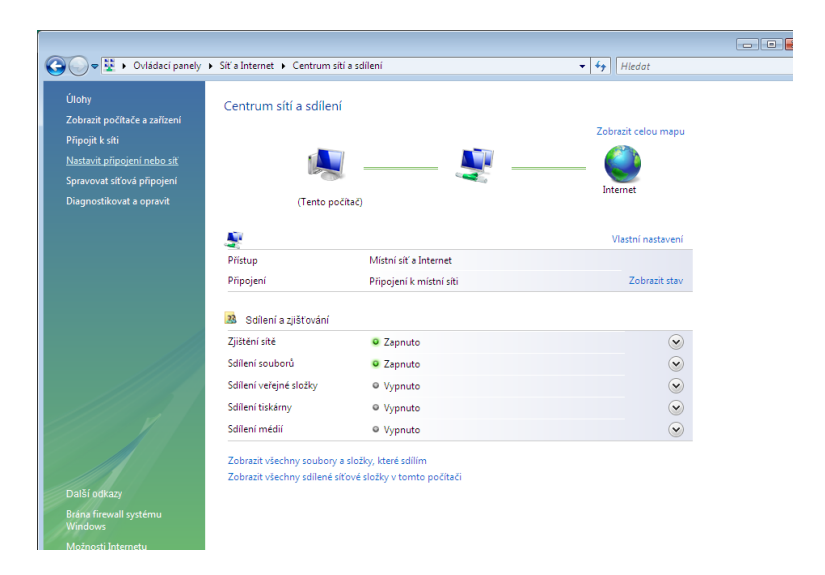

V okně, které se následně otevře, zvolte <u>Připojení k</u> <u>internetu (širokopásmové</u> <u>připojení)</u> a klikněte na tlačítko <u>Další.</u>

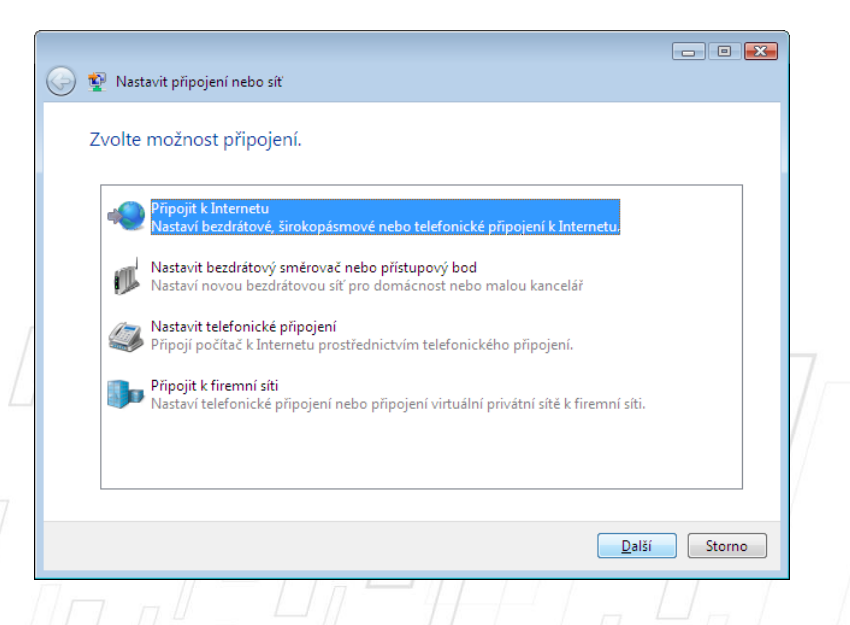

PAMICO CZECH, s.r.o. • 28. října 111, 511 01 Turnov • Česká republika Tel.: +420 484 840 000, +420 772 720 000 • Fax: +420 484 840 012 • E-mail: info@pamico-czech.cz • www.pamico-czech.cz Je možné, že se Vám poté zobrazí upozornění <u>Už jste</u> <u>připojeni k internetu.</u> Zvolte <u>Přesto nastavit nové</u> <u>připojení.</u>

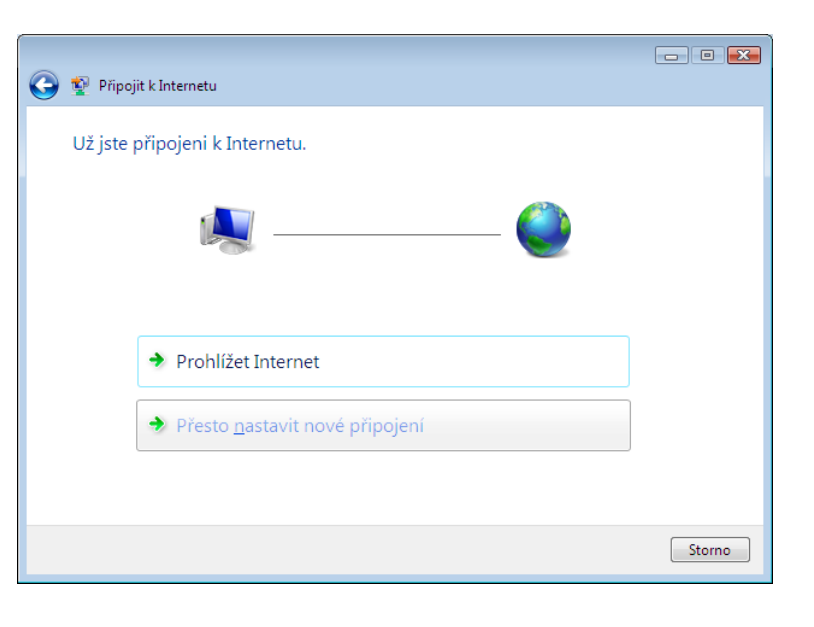

Ze zobrazené nabídky vyberte možnost **Širokopásmové připojení** (PPPoE).

| ak se | chcete připojit?                                                                                                    |
|-------|----------------------------------------------------------------------------------------------------|
|       | Širokopásmové připojení (PPoE)<br>Připojit technologií DSL nebo kabelovým připojením, které vyžaduje uživatelské jméno a<br>heslo. |
|       |                                                                                                    |
|       |                                                                                                    |
|       |                                                                                                    |
|       | konsite na sla nati njimi na i leto će njenu u teneta na žiteži i natavanju pre na viji                                            |
| 7.    |                                                                                                    |

V následujícím okně uveďte přihlašovací údaje, které naleznete na <u>Předávacím</u> protokolu služby Internet. Do připravených políček vyplňte <u>Uživatelské jméno,</u> <u>Heslo</u> a jako <u>Název</u> připojení zvolte <u>PAMICO.</u> Dále zaškrtněte volby Zapamatovat toto heslo a <u>Umožnit ostatním používat</u> toto připojení. Nyní klikněte na <u>Připojit.</u>

|               |                              |                                                                                      | - • 💌  |
|---------------|------------------------------|--------------------------------------------------------------------------------------|--------|
| 🅘 😰 P         | řípojit k Internetu          |                                                                                      |        |
| Zad           | ejte informace od sv         | vého poskytovatele služeb Internetu (ISP).                                           |        |
| <u>U</u> živa | atelské jméno:               | Jmeno                                                                                |        |
| <u>H</u> esle | 0:                           | •••••                                                                                |        |
|               |                              | Zobr <u>a</u> zit znaky                                                              |        |
|               |                              | ☑ <u>Z</u> apamatovat toto heslo                                                     |        |
| Náze          | v připojení:                 | PAMICO                                                                               |        |
|               |                              |                                                                                      |        |
| ا 🐨           | Umožnit <u>o</u> statním pou | žívat toto připojení<br>ováří toto připojení koždému, kdo má příctur k tomuto požíta | 21     |
|               | rato moznost dovon p         |                                                                                      |        |
| Nem           | iám poskytovatele služeb     | Internetu                                                                            |        |
|               |                              | Dinoit                                                                               | Storma |
|               |                              | <u>Eubolic</u>                                                                       | stomo  |
| 1             |                              |                                                                                      | L      |

Strana 4 (celkem 10)

Po tomto kroku **dojde k připojení**\_pomocí protokolu PPPoE. O stavu připojování budete informováni pomocí **dialogového okna**. Pokud dojde k **chybě** během připojování, zkontrolujte, zda jste zadali správné **přihlašovací údaje**.

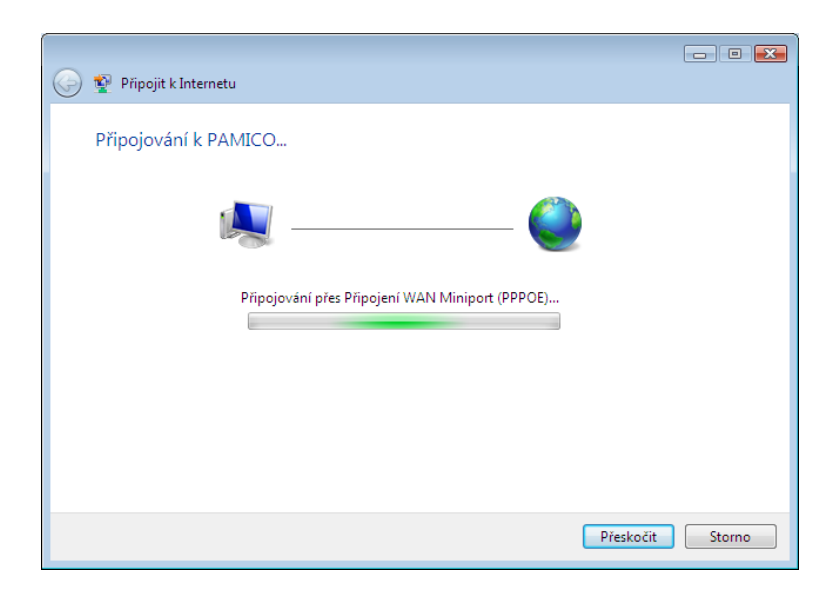

Nyní jste **připojeni**, v následujícím okně klikněte na <u>Prohlížet internet.</u>

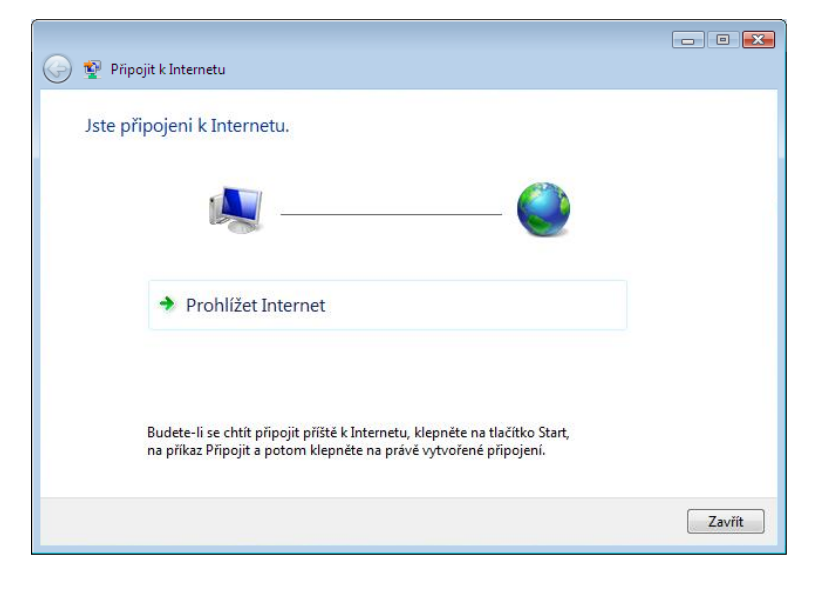

# Nastavení Automatického připojení

Ve výchozím stavu by bylo nutné po každém spuštění operačního systému znovu provádět přihlašování. Lze ovšem nastavit **automatické připojování po startu operačního systému.** 

Otevřete si **nabídku <u>Start</u> a** klikněte na položku <u>Připojit</u>.

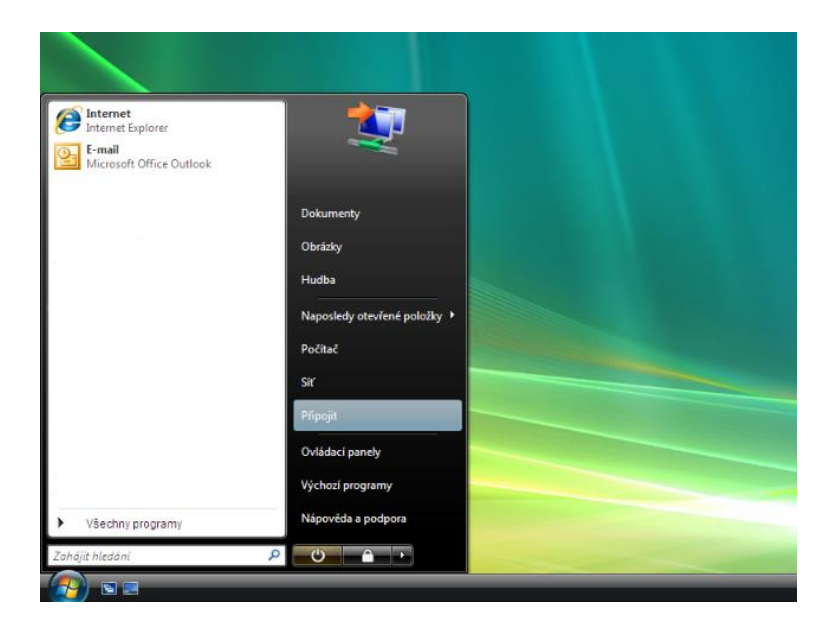

V nově otevřeném okně klikněte na tlačítko **Odpojit.** 

| Odpojte se nebo se připojte l           | k jiné síti.                   |           |
|-----------------------------------------|--------------------------------|-----------|
| Zobrazit Vše                            | •                              | <b>4</b>  |
|                                         | Připojeno                      | -         |
|                                         |                                |           |
|                                         |                                |           |
|                                         |                                |           |
|                                         | m Windows nemůže najít žádné d | alší sítě |
| Pomoci diadnostiky zlistit, proc system |                                |           |

Tímto dojde k **odpojení** od internetu. Okno zavřete kliknutím na tlačítko <u>Zavřít.</u>

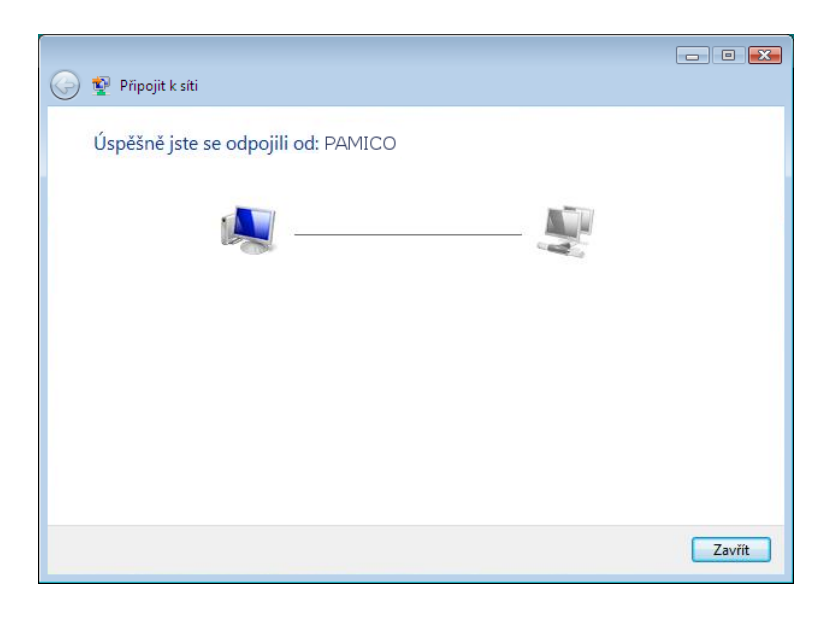

Otevřte si **nabídku <u>Start</u> a** znovu klikněte na položku <u>Připojit</u>. Zvolte připojení <u>PAMICO</u> a klikněte na tlačítko <u>Připojit.</u>

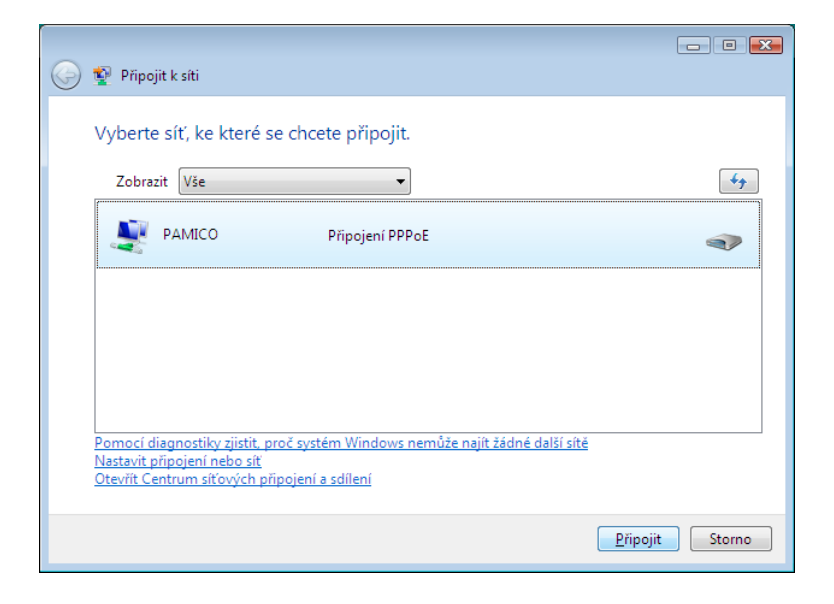

Otevře se dialogové okno s přihlašovacími údaji a možnostmi nastavení detailů připojení. V tomto okně klikněte na tlačítko **Vlastnosti.** 

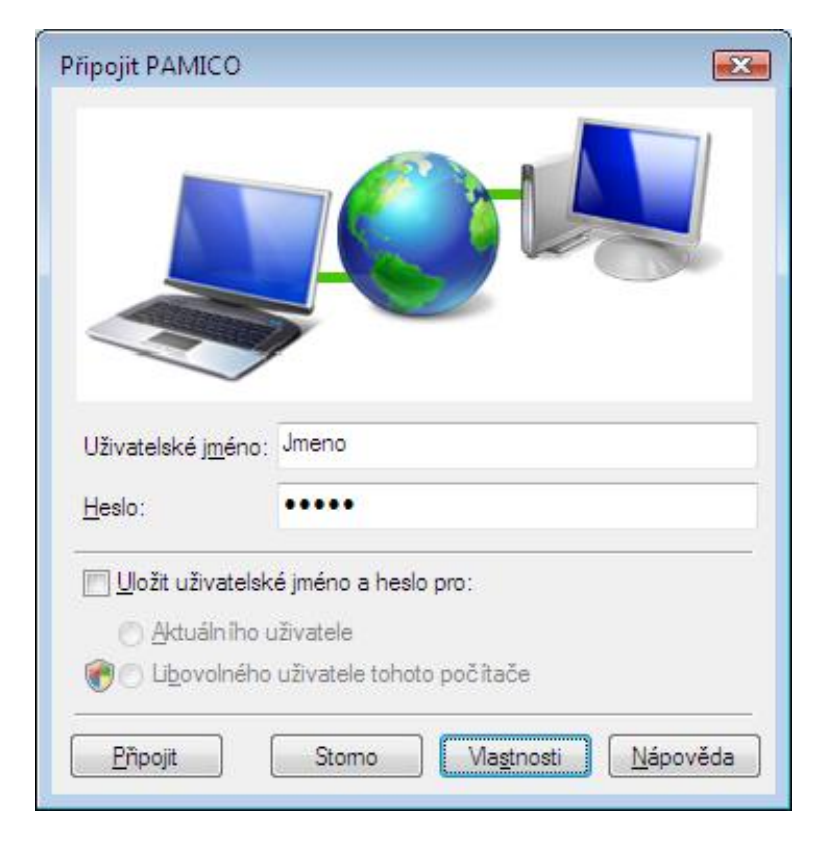

V nově otevřeném okně klikněte na záložku <u>Možnosti</u>, zde odškrtněte položku <u>Před vytočením se dotázat</u> <u>na přihlašovací informace.</u> Okno zavřete kliknutím na tlačítko <u>OK.</u>

| 📾 PAMICO Vlastnosti 💽 💽                                                                                                    |         |  |  |  |  |  |  |
|----------------------------------------------------------------------------------------------------|---------|--|--|--|--|--|--|
| Obecné Možnosti Zabezpečení Sítě                                                                                                    | Sdílení |  |  |  |  |  |  |
| Možnosti vytáčení<br>Zobrazit průběh <u>b</u> ěhem připojování<br>Před vytočením se dotázat na přihlašovací informace<br>Zahmout dotaz <u>n</u> a doménu |         |  |  |  |  |  |  |
| Možnosti opakování vytáčení                                                                                                    |         |  |  |  |  |  |  |
| Počet opakování vytáčení:                                                                                                    | 3       |  |  |  |  |  |  |
| Interval mezi dvěma pokusy o vytočení: 1 minuta 🔻                                                                                                    |         |  |  |  |  |  |  |
| Délka nečinnosti před <u>z</u> avěšením:                                                                                                    | Nikdy 👻 |  |  |  |  |  |  |
| Limit n <u>e</u> činnosti:                                                                                                    |         |  |  |  |  |  |  |
| Pň přerušení pňpojení <u>o</u> pakovat vytáčení                                                                                                    |         |  |  |  |  |  |  |
| Na <u>s</u> tavení protokolu PPP                                                                                                    |         |  |  |  |  |  |  |
| OK Stomo                                                                                                    |         |  |  |  |  |  |  |

Po správném provedení výše uvedených kroků se zobrazí okno o **úspěšném připojení k síti internet**.

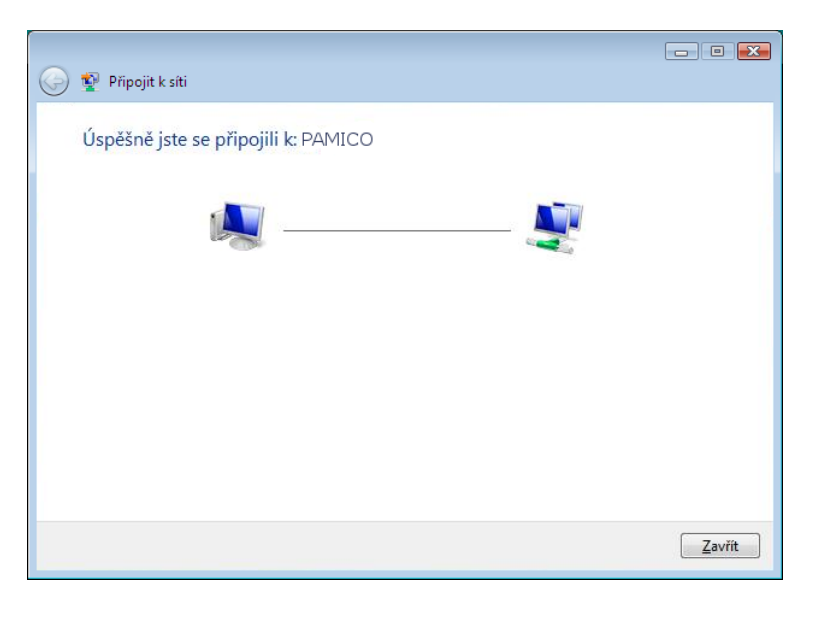

# Vytvořeni zástupce připojení ve složce po spuštění.

Dalším krokem k zprovoznění funkce automatického připojování je **vytvoření** zástupce připojení <u>PAMICO</u> a jeho umístění do složky <u>Po spuštění</u>.

Otevřete si nabídku <u>Start</u> a klikněte na položku <u>Ovládací</u> panely.

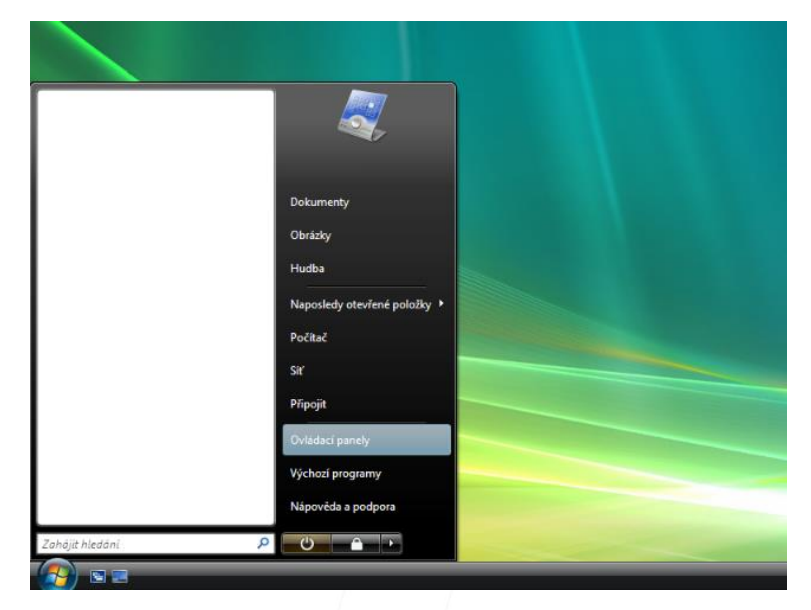

Strana 9 (celkem 10)

Po otevření okna Ovládacích panelů klikněte levým tlačítkem myši <u>Síť a</u> internet.

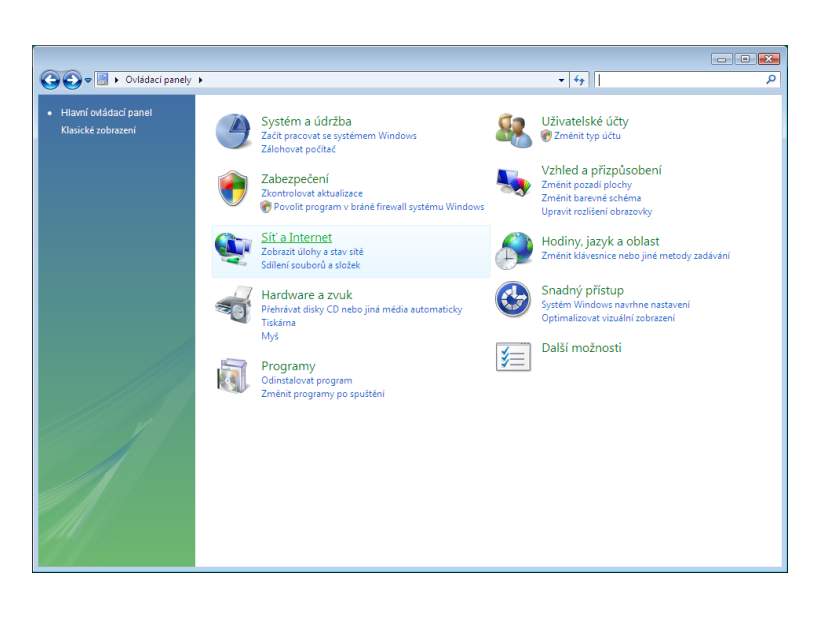

## Dále pak na položku Centrum sítí a sdílení.

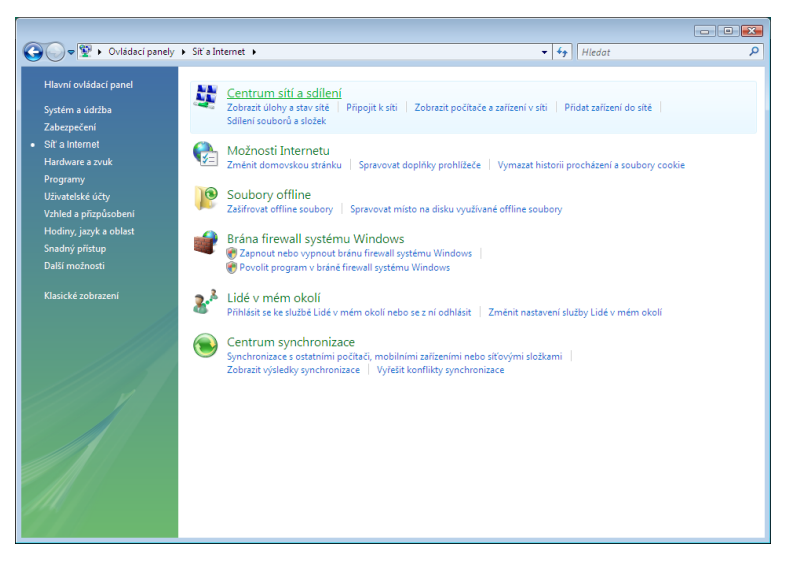

### Nyní klikněte na položku **Spravovat síťová připojení**, umístěnou v panelu nalevo.

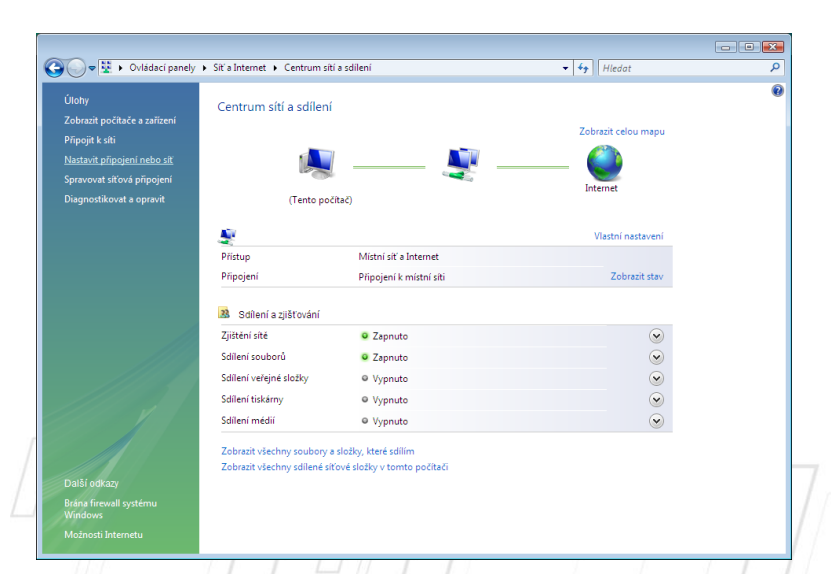

Stiskněte a držte **pravé tlačítko** myši na ikoně **PAMICO.** Přetáhněte ikonu na **Plochu**, pusťte pravé tlačítko myši a ze zobrazené nabídky zvolte **Vytvořit zde zástupce.** 

PAMICO CZECH, s.r.o. • 28. října 111, 511 01 Turnov • Česká republika Tel.: +420 484 840 000, +420 772 720 000 • Fax: +420 484 840 012 • E-mail: info@pamico-czech.cz • www.pamico-czech.cz Nyní stiskněte a držte levé tlačítko myši na ikoně zástupce PAMICO na ploše. Přetáhněte ikonu na nabídku Start, se stále stisknutým levým tlačítkem najeďte na Všechny programy, dále na položku Po spuštění a tlačítko pusťte. Jako poslední krok zkontrolujte, zda se zástupce zkopíroval do složky Po spuštění.